# Banner Components for INGRESS Workbook

Information Technology Services

July 2010

This page left blank to facilitate front/back printing.

# **Table of Contents**

| Ban | ner C     | omponents for INGRESS Introduction                       | 1 |
|-----|-----------|----------------------------------------------------------|---|
| F   | Purpo     | se                                                       | 1 |
| 7   | Targe     | t Audience and Frequency                                 | 1 |
| Sec | tion 1    | : Setup                                                  | 2 |
| 1   | 1.        | Term Control (SOATERM)                                   | 2 |
| 2   | 2.        | Translate the Term Code                                  | 3 |
| 3   | 3.        | Establish Enrollment Status Codes                        | 4 |
| 4   | 4.        | Establish Registration Status Codes                      | 4 |
| 5   | 5.        | Establish the Integration Configuration Settings         | 5 |
| e   | ô.        | Create an Integration Partner System Code                | 6 |
| 7   | 7.        | Create Integration Partner System Rules                  | 6 |
| 8   | 3.        | Create a Cross Reference Label                           | 6 |
| 9   | 9.        | Translate the Partner Integration Codes                  | 7 |
| 1   | 10.       | Build Grade Codes                                        | 7 |
| 1   | 11.       | Create Sections and Assign Integration Partner Codes     | 8 |
| 1   | 12.       | Register Students for Course Sections                    | 8 |
| Sec | tion 2    | : Defining Sections, Persons, and Memberships to INGRESS | 9 |
| 1   | 1.        | Execute ZSRGDIS                                          | 9 |
| 9   | Samp      | le zsrgdis_{nnnnn}.lis                                   | 9 |
| 2   | <u>2.</u> | INGRESS Seat Balancing1                                  | 0 |
| 3   | 3.        | INGRESS Person and Membership Processing1                | 1 |
| Sec | tion 3    | : Loading Attendance Verification Records1               | 2 |
| 1   | 1.        | Enter Attendance Verification Data through INGRESS1      | 2 |
| 2   | 2.        | Execute the ZSRIAVR Process1                             | 2 |
| 9   | Samp      | le zsriavr_{nnnnn}.lis1                                  | 3 |
| 5   | Samp      | le zhrnosh.lis1                                          | 4 |
| Sec | tion 4    | : Loading Grade Records1                                 | 5 |
| 1   | 1.        | Enter Grade Data through INGRESS 1                       | 5 |
| 2   | 2.        | Execute the ZSRIGRD Process 1                            | 5 |
| 3   | Sampl     | le zsrgrld.lis1                                          | 6 |

This page left blank to facilitate front/back printing.

# **Banner Components for INGRESS Introduction**

### Purpose

The INtra-Georgia Registration Sharing System (INGRESS) is a custom tool developed for use by the USG Georgia ONmyLINE Online Education Initiative (GOML) in conjunction with Banner. It allows USG institutions participating in the GOML academic franchise programs or offering eCore courses to leverage the Banner system for registration, while distributing available seats in shared course sections across multiple institutions sharing those course sections. It also provides the ability for participating institutions to define course sections and enrollment to the GOML institution in VISTA.

Transmission of data between each institution's Banner system and the INGRESS application is necessary to achieve accurate balancing of available seats and creation of VISTA data. The Banner INGRESS components have been developed in order to accomplish the required data transfer steps. Components have also been developed to allow attendance verification and grade data collected through the INGRESS tool to be transferred to each institution's Banner system.

There are four parts to this workbook:

- Setup
- Defining Sections, Persons, and Memberships to INGRESS
- Loading Attendance Verification Records
- Loading Grade Records

### **Target Audience and Frequency**

This document is used by the functional user that will be setting up and coordinating the exchange of data between Banner and INGRESS.

# Section 1: Setup

### 1. Term Control (SOATERM)

First, the term controls must be established for the term code. This includes establishing the dates for the parts of term within the term as well as the registration restriction rules. No special part of term value needs to be defined for use with INGRESS.

| Term Control SOATERM 7.6.1 (2000)000000000000000000000000000000000                                                                                                    |                                                                                                    |  |  |  |  |  |
|----------------------------------------------------------------------------------------------------|----------------------------------------------------------------------------------------------------|--|--|--|--|--|
| Term: 201008 Fall 2010                                                                                                    |                                                                                                    |  |  |  |  |  |
| Schedule<br>CRN Starting Sequence Number: 53366                                                                                                    |                                                                                                    |  |  |  |  |  |
| Registration         In Progress       Hold Password:         Permit       Re-Admit:         Calculate Time Status         Include Attempted Hours                                                                                                    | Registration Fee Assessment         Ø On-line Assessment       Reverse Non Tuition/Fee Charges         Ø Track by CRN         Refund by Total       Effective Date:         Ø Allow Swapping       Original Charge Cutoff Date:                                                                                                    |  |  |  |  |  |
| Gradebook Parameters<br>Process Gradebook Controls                                                                                                    | Title IV Date Source  Term Date Part-of-Term Dates  Set Synchronize                                                                                                    |  |  |  |  |  |
| Web Self-Service, Voice Response and Partner Systems       Partner Systems indicator for the reporting term         • On-line Assessment       Batch Update         • Batch Only       Not Available         Select Self Service and Voice Response Assessment Option: On-line (Y), Batch Only (N), Batch Update (B) or Not Available (NULL). |                                                                                                    |  |  |  |  |  |
|                                                                                                    |                                                                                                    |  |  |  |  |  |
| Term Control SOATERM 7.6.1<br>Term: 201008 Fall 2010<br>Part of Term and Web Registration Controls SOATERM 7.6.1 2022/2022                                                                                                    | × ≍<br>× ⊼ ± secondoceronoceronoceronoceronoceronoceronoceron                                                                                                    |  |  |  |  |  |
| Term Control SOATERM 7.6.1<br>Term: 201008 Fall 2010<br>Part of Term and Web Registration Controls SOATERM 7.6.1 ///////////////////////////////////                                                                                                    | لا ≭ ×<br>us Census Faculty Faculty Faculty<br>Two Section Web Midterm Web Final Web Wait<br>Date Override Grades Grades List                                                                                                    |  |  |  |  |  |
| Term: 201008 Fall 2010<br>Part of Term and Web Registration Controls SOATERM 7.6.1 ###################################                                                                                                    | us Census Faculty Faculty Faculty Web Wait<br>Date Override Grades List                                                                                                    |  |  |  |  |  |
| Term Control SOATERM 7.6.1<br>Term: 201000 Fall 2010<br>Part of Term and Web Registration Controls SOATERM 7.6.1 ###################################                                                                                                    | Les Census Faculty Faculty Faculty Faculty Web Wait List<br>Date Override Grades Grades List<br>Date Override Grades Grades List<br>Date Override Grades Grades List<br>Date Override Grades Company Company Compa |  |  |  |  |  |
| Term Control SOATERM 7.6.1   Term: 201008 Fall 2010 Part of Term and Web Registration Controls SOATERM 7.6.1 %////////////////////////////////////                                                                                                    | US Census Faculty Faculty Faculty Faculty Web Final Web Wait List<br>Date Override Grades Grades List<br>010 01-OCT-2010                                                                                                    |  |  |  |  |  |

Term controls must also be established for the part of term immediately following the reporting term. INGRESS requires that part of term '1' be defined and the census dates set up for this part of term.

| 👌 Term C        | ontrol SOATERN     | 4 7.6.1             |                   |                       |                       |                       |                     |                                  |                                |                             | ЗX    |
|-----------------|--------------------|---------------------|-------------------|-----------------------|-----------------------|-----------------------|---------------------|----------------------------------|--------------------------------|-----------------------------|-------|
| Term:           | 201102             | Spring 2011         |                   |                       |                       |                       |                     |                                  |                                |                             |       |
| Part of         | Term and Web       | Registration Cor    | trols SOATERM     | 7.6.1 🖂               |                       |                       |                     |                                  |                                |                             | ४ ज × |
|                 |                    |                     |                   |                       |                       |                       |                     |                                  |                                |                             |       |
| Base            | Part of Tern       | n                   |                   |                       |                       |                       |                     | _                                |                                |                             |       |
| Part of<br>Term | f<br>Description   | Start<br>Date       | End<br>Date       | Number<br>of<br>Weeks | Census<br>One<br>Date | Census<br>Two<br>Date | Section<br>Override | Faculty<br>Web Midterm<br>Grades | Faculty<br>Web Final<br>Grades | Faculty<br>Web Wait<br>List |       |
| 1               | Full Term          | 06-JAN-2011         | 27-APR-2011       | 16                    | 02-APR-2011           | 17-MAR-2011           |                     |                                  |                                |                             |       |
|                 |                    |                     |                   |                       |                       | ѫ                     |                     |                                  |                                |                             |       |
|                 |                    |                     |                   |                       |                       |                       |                     |                                  |                                |                             | 1     |
|                 |                    |                     |                   |                       |                       |                       |                     |                                  |                                |                             |       |
|                 |                    |                     |                   |                       |                       |                       |                     |                                  |                                |                             |       |
|                 |                    | ] []                |                   | $-\nu$                |                       | ┶────────────────     |                     |                                  |                                |                             |       |
|                 |                    |                     | Census            | dates a               | are require           | d 🗌                   |                     |                                  |                                |                             | •     |
|                 |                    |                     |                   |                       | _                     |                       |                     |                                  |                                |                             |       |
| Web             | Registration       | Dates               |                   |                       |                       | Faculty ar            | nd Advisor          | · Access Date                    | s                              |                             |       |
|                 |                    |                     | A state to De     |                       |                       | G1                    | r                   |                                  | Term                           |                             |       |
| Start           | Date               | End Date            | ACTIVITY Da       | ite                   |                       | Start Date            |                     | Jace Menu g                      | Selection Act                  | ivity Date                  |       |
|                 |                    |                     | 27-JUL-2010       | )                     |                       |                       |                     |                                  |                                |                             |       |
|                 | í ř                |                     |                   | T                     |                       |                       | í 🕅                 |                                  |                                |                             |       |
|                 | j j                |                     |                   | <b>-</b>              | 12 C                  |                       | í 🕅                 |                                  |                                |                             | 1     |
|                 |                    |                     |                   |                       |                       |                       |                     |                                  |                                |                             |       |
|                 |                    |                     |                   |                       | •                     |                       |                     |                                  |                                |                             | •     |
|                 |                    |                     |                   |                       |                       |                       |                     |                                  |                                |                             | -     |
| FRM-4040        | IO: Transaction co | mplete: 1 records a | pplied and saved. |                       |                       |                       |                     |                                  |                                |                             |       |
| Record: 1/      | 1                  |                     |                   | <080                  | )>                    |                       |                     |                                  |                                |                             |       |

# 2. Translate the Term Code

Translate the Banner term code for the reporting term to its equivalent Regents term code value on the EDI Cross Reference Rules form (SOAXREF) using Cross-Reference Label value "RGTTERM". The "Banner Value" is the value the institution uses in Banner; the "Electronic Value" is the Regents Term Code equivalent.

| oss-Refere | ence Label: RG | TTERM Ter | m   |           |          |     |                   | Copy Table: 📳 |
|------------|----------------|-----------|-----|-----------|----------|-----|-------------------|---------------|
| ross-Ref   | erence Rules   | ania.     |     |           |          |     |                   |               |
| Label      | Qualifier      | Valu      | ie  | EDI       | Web      | XML | Banner Value<br>💌 | Description   |
| GTTERM     |                | 20064     |     |           |          |     | 200602            | Spring 2006   |
| GTTERM     |                | 20071     |     |           |          |     | 200605            | Summer 2006   |
| GTTERM     |                | 20072     |     |           |          |     | 200608            | Fall 2006     |
| GTTERM     |                | 20074     |     |           |          |     | 200702            | Spring 2007   |
| GTTERM     |                | 20081     |     |           |          |     | 200705            | Summer 2007   |
| GTTERM     |                | 20082     |     |           |          |     | 200708            | Fall 2007     |
| GTTERM     |                | 20084     |     |           |          |     | 200802            | Spring 2008   |
| GTTERM     |                | 20091     |     | 2         |          |     | 20805             | Summer 2008   |
| GTTERM     |                | 20092     | Tra | nslate th | e term c | ode | 0808              | Fall 2008     |
| GTTERM     |                | 20094     |     |           |          |     | 0902              | Spring 2009   |
| GTTERM     |                | 20101     |     |           |          |     | 200905            | Summer 2009   |
| GTTERM     |                | 20102     |     |           |          |     | 200908            | Fall 2009     |
| GTTERM     |                | 20104     |     |           |          |     | \$01002           | Spring 2010   |
| GTTERM     |                | 20111 🕨   |     |           |          |     | 20105             | Summer 2010   |
| GTTERM     |                | 20112     |     |           |          |     | 201008            | Fall 2010     |
| GTTERM     |                | 20114     |     |           |          |     | 201102            | Spring 2011   |
| GTTERM     |                | 20121     |     |           |          |     | 201105            | Summer 2011   |
| GTTERM     |                | 20122     |     |           |          |     | 201108            | Fall 2011     |

### 3. Establish Enrollment Status Codes

Set up your usual enrollment status code values for the reporting term on the Enrollment Status Control Form (SFAESTS)

| 🙀 Enrollm   | ent Status Control Form SFAESTS 7.0 2000 |             | $\simeq \simeq 20000000000000000000000000000000000$ |
|-------------|------------------------------------------|-------------|-----------------------------------------------------|
| Term:       | 201008 Fall 2010                         |             |                                                     |
| Enroll      | ment Status Dates                        |             |                                                     |
| Status<br>💌 | Description                              | Start Date  | End Date                                            |
| AW          | Administrative Withdrawal                | 05-MAR-2010 | 15-DEC-2010                                         |
| EL          | Eligible to Register                     | 05-MAR-2010 | 15-DEC-2010                                         |
| WS          | Withdraw Student-W                       | 05-MAR-2010 | 15-DEC-2010                                         |
|             |                                          |             |                                                     |
|             |                                          |             |                                                     |
|             |                                          |             |                                                     |
|             |                                          |             |                                                     |
|             |                                          |             |                                                     |

\*\*\* ESTS codes shown here are for example only and are not an indicator of the codes your institution utilizes.

### 4. Establish Registration Status Codes

Set up your usual registration status code values for the reporting term on the Course Registration Status form (SFARSTS). Define codes for each relevant part of term. No special part of term value or registration code values need to be used for INGRESS.

#### Section 1: Setup

| 🧑 Course | e Registration Status Form SFARSTS               | 7.3 000000000000000000000000000000000000 |                       |             | 2000000000000000 🗹 🗙        |  |  |  |  |
|----------|--------------------------------------------------|------------------------------------------|-----------------------|-------------|-----------------------------|--|--|--|--|
| Term:    | Term: 201008 Fall 2010 Part of Term: 1 Full Term |                                          |                       |             |                             |  |  |  |  |
| Cours    | e Registration Status Date                       | 5                                        |                       |             |                             |  |  |  |  |
| Status   | Descripti                                        | Affected I<br>on Student St              | By<br>atus Start Date | End Date    | Voice Response<br>Indicator |  |  |  |  |
| DD       | Drop/Delete                                      | <b>V</b>                                 | 05-MAR-2010           | 15-DEC-2010 |                             |  |  |  |  |
| RE       | **Registered**                                   | V                                        | 05-MAR-2010           | 15-DEC-2010 |                             |  |  |  |  |
| RW       | **Web Registered**                               |                                          | 15-MAR-2010           | 15-DEC-2010 | □ 3                         |  |  |  |  |
| WL       | Wait List                                        |                                          | 15-JUN-2010           | 15-DEC-2010 |                             |  |  |  |  |
| WS       | WD Student-W                                     |                                          | 15-JUN-2010           | 15-DEC-2010 |                             |  |  |  |  |
|          |                                                  |                                          |                       |             |                             |  |  |  |  |
|          |                                                  |                                          |                       |             |                             |  |  |  |  |

\*\*\* RSTS codes shown here are for example only and are not an indicator of the codes your institution utilizes.

# 5. Establish the Integration Configuration Settings

Establish the rules for integration on the Integration Configuration Settings form (GORICCR). The process of 'ELEARNING', and the setting of 'ACTIVE\_TERM' are required. Define the reporting term as an active term.

| integration          | Configuration Settings GORICCR | 7.4 000000000000000000000000000000000000                             | >>>>>>>>>>>>>>>>>>>>>>>>>>>>>>>>>>>>> |
|----------------------|--------------------------------|----------------------------------------------------------------------|---------------------------------------|
| Process:<br>Setting: | ELEARNING<br>ACTIVE_TERM       | <ul> <li>eLearning Integration rules</li> <li>Active Term</li> </ul> |                                       |
| Configur             | ation Settings                 |                                                                      |                                       |
| Setting:             | ACTIVE_TERM                    | Active Term                                                          | Sequence: 📃 🔺                         |
| Value:               | 200902                         |                                                                      |                                       |
| Description          | n: Spring 2009                 | User ID: RROSS                                                       | Activity Date: 15-JAN-2009            |
| Iranslation          | n:                             |                                                                      |                                       |
|                      |                                | Define the reporting term as an                                      |                                       |
| Setting:             | ACTIVE_TERM                    | active term.                                                         | Sequence:                             |
| Value:               | 200905                         |                                                                      |                                       |
| Description          | n: Summer 2009                 | User ID: KGRAY                                                       | Activity Date: 16-JUN-2009            |
| Translation          | n:                             |                                                                      |                                       |
|                      |                                |                                                                      |                                       |
| Setting:             | ACTIVE_TERM                    | Active Term                                                          | Sequence:                             |
| Value:               | 201008                         |                                                                      |                                       |
| Description          | n: Fall 2010                   | User ID: KGRAY                                                       | Activity Date: 13-APR-2010            |
| Translation          | n:                             |                                                                      |                                       |
|                      |                                |                                                                      |                                       |

### 6. Create an Integration Partner System Code

Create a new integration partner system code in the Integration Partner System Code Validation form (GTVINTP). Use the 'INGR' code with a description of 'INGRESS'.

| egration Partner System Code Valid | ation GTVINTP 7.2 00000000000000000000000000000000000 |         | ************** |
|------------------------------------|-------------------------------------------------------|---------|----------------|
| Integration Partner System         | Description                                           | User ID | Activity Date  |
| GR                                 | INGRESS                                               | KGRAY   | 12-MAY-2010    |
|                                    |                                                       |         |                |
|                                    |                                                       |         |                |
|                                    |                                                       |         |                |
|                                    |                                                       |         |                |
|                                    |                                                       |         |                |

### 7. Create Integration Partner System Rules

Each course section that will share information through INGRESS will be assigned an Integration Partner Value that will indicate whether the section is a sending or a receiving section of the shared course.

Create integration partner rules on the Integration Partner System Rules form (GORINTG). The following Integration Partner codes are suggested: 'ISEND' with a description of 'INGRESS Sending Section'; and 'IRECV' with a description of 'INGRESS Receiving Section'. Institutional values can be substituted, and multiple values can be used if desired. The corresponding Cross Referenced Partner System will be set to 'INGR' for all codes.

| Integration<br>artner Value | Description               | Cross Reference<br>Partner System | d<br>Description | User ID | Activity Date |
|-----------------------------|---------------------------|-----------------------------------|------------------|---------|---------------|
| IRECV                       | INGRESS Receiving Section | INGR                              | INGRESS          | KGRAY   | 12-MAY-2010   |
| ISEND                       | INGRESS Sending Section   | INGR                              | INGRESS          | KGRAY   | 12-MAY-2010   |
|                             |                           |                                   |                  |         | 27-JUL-2010   |
|                             |                           |                                   |                  |         |               |
|                             |                           |                                   |                  |         |               |

### 8. Create a Cross Reference Label

Create a cross reference label in the EDI Verification Label Validation form (STVXLBL). Use the code 'RGTGPIC' and the description 'INGRESS Partner Integr Code'

| BDI Verification Label Valic | dation STVXLBL    | 7.0 00000000000000000000000000000000000 |                    | 000000000000000000000000000000000000000 | الا المحمود المحمود المحم |
|------------------------------|-------------------|-----------------------------------------|--------------------|-----------------------------------------|----------------------------------------------------------------------------------------------------|
|                              | EDI Label<br>Code | Description                             | System<br>Required | Activity Date                           |                                                                                                    |
|                              | RGTGPIC           | INGRESS Partner Integr Code             |                    | 12-MAY-2010                             | <u>A</u>                                                                                                    |
|                              |                   |                                         |                    |                                         |                                                                                                    |
|                              |                   |                                         |                    |                                         |                                                                                                    |
|                              |                   |                                         |                    |                                         |                                                                                                    |
|                              |                   |                                         |                    |                                         |                                                                                                    |

### 9. Translate the Partner Integration Codes

Each Partner Integration Code must be translated on the EDI Cross-Reference Rules form (SOAXREF). The translation will allow INGRESS to identify whether each code indicates a sending or receiving section. Translate the code(s) for sending sections to the Electronic Value 'S', and the code(s) for receiving sections to the Electronic Value 'R'.

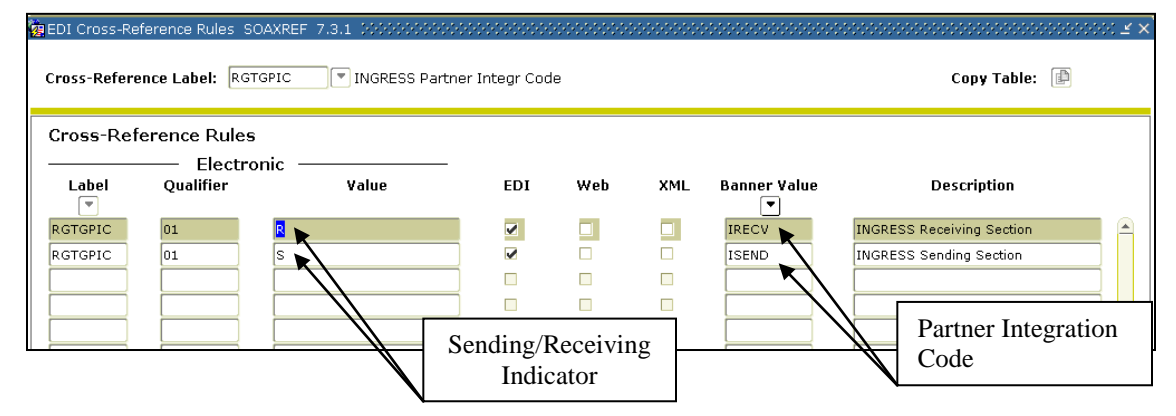

#### 10. Build Grade Codes

Build the grade codes in the Grade Code Maintenance form (SHAGRDE), if needed. No special grade codes have been established for the purposes of GOML/INGRESS.

| Grade<br>Code | Level | Abbreviation | Term   | Statu:<br>Ind | s Quality<br>Points | Attempted                                                                                                    | Count<br>Passed                                                                                                    | in<br>Earned | GPA      | Traditional<br>Ind                                                                                                    | Web<br>Ind | Numeric<br>Value | Repeat<br>Ind                                                                                                    | : Activity<br>Date |
|---------------|-------|--------------|--------|---------------|---------------------|----------------------------------------------------------------------------------------------------|----------------------------------------------------------------------------------------------------|--------------|----------|----------------------------------------------------------------------------------------------------|------------|------------------|----------------------------------------------------------------------------------------------------|--------------------|
| A             | GS    | A/T          | 000000 | A             | 4.000               |                                                                                                    | ~                                                                                                    | ~            | <b>v</b> |                                                                                                    |            | 90               | Image: A start a start a st | 28-MAY-1999        |
| A             | GS    | A            | 199808 | A             | 4.000               | 1                                                                                                    | -                                                                                                    | -            | 1        | ~                                                                                                    | -          | 90               |                                                                                                    | 13-0CT-1998        |
| A#            | GS    | A/ACDRW      | 199808 | A             | 4.000               | <ul> <li>Image: A start of the start of the start of</li></ul> |                                                                                                    |              |          |                                                                                                    |            | 90               |                                                                                                    | 28-MAY-1999        |
| в             | GS    | B/T          | 000000 | A             | 3.000               | <ul> <li>Image: A start of the start of the start of</li></ul> | 1                                                                                                    |              | 1        |                                                                                                    |            | 80               |                                                                                                    | 28-MAY-1999        |
| в             | GS    | в            | 199808 | A             | 3.000               | <b>v</b>                                                                                                    | -                                                                                                    |              | -        |                                                                                                    |            | 80               |                                                                                                    | 28-MAY-1999        |
| B#            | GS    | B/ACDRW      | 199808 | A             | 3.000               |                                                                                                    |                                                                                                    |              |          |                                                                                                    |            | 80               |                                                                                                    | 28-MAY-1999        |
| С             | GS    | С/Т          | 000000 | A             | 2.000               | <ul> <li>Image: A start of the start of the start of</li></ul> | 1                                                                                                    | -            | 1        | <ul> <li>Image: A start of the start of the start of</li></ul> |            | 70               |                                                                                                    | 28-MAY-1999        |
| С             | GS    | С            | 199808 | A             | 2.000               | <b>v</b>                                                                                                    | -                                                                                                    |              | -        |                                                                                                    |            | 70               |                                                                                                    | 13-0CT-1998        |
| C#            | GS    | C/ACDRW      | 199808 |               | 2.000               | <ul> <li>Image: A start of the start of the start of</li></ul> | 1                                                                                                    | 1            |          |                                                                                                    |            | 70               |                                                                                                    | 28-MAY-1999        |
| D             | GS    | D/T          | 000000 | A             | 1.000               | <b>v</b>                                                                                                    | <ul> <li>Image: A start of the start of the start of</li></ul> |              |          |                                                                                                    |            | 60               |                                                                                                    | 28-MAY-1999        |
| D             | GS    | D            | 199808 | ÍAÍ           | 1.000               | 1                                                                                                    | <b>V</b>                                                                                                    |              | 1        | 1                                                                                                    |            | 60               |                                                                                                    | 11-OCT-2006        |

### **11. Create Sections and Assign Integration Partner Codes**

On the Schedule form (SSASECT) assign an integration partner code to all eCore course sections and all course sections that are part of the academic franchise programs. This code will indicate that the section will be shared with other institutions, as well as indicate whether the section is a sending or a receiving section of the shared course.

| 😨 Schedule SSASECT 7.4     | 4.0.1                               | >>>>>>>>>>>>>>>>>>>>>>>>>>>>>>>>>>>>>     |
|----------------------------|-------------------------------------|-------------------------------------------|
| Term: 201008 💌             | CRN: 53332                          |                                           |
| Section Details            |                                     |                                           |
| Subject:                   | EDFS Foundations and Secondary      | CEU Indicator: N                          |
| Course Number:             | 6135 Title: Foundations of Learning | Credit Hours: 3.000                       |
| Section:                   | Y01 •                               | Assign Integration                        |
| Cross List:                |                                     | Billing Hours:                            |
| Campus:                    | A Main Campus                       | Partner Code to                           |
| Status:                    | A Active                            | Contact Hours: Section                    |
| Schedule Type:             | A CLecture                          |                                           |
| Instructional Method:      | F Fully at a distance               | Lecture: 3.000                            |
| Integration Partner:       | ISEND INGRESS Sending Section       |                                           |
| Grade Mode:                | N Normal                            | Lab:                                      |
| Session:                   |                                     |                                           |
| Special Approval:          |                                     | Other:                                    |
| Duration:                  |                                     |                                           |
| Part of Term:              | 1 15-AUG-2010 15-DEC-2010 16        | Link Identifier:                          |
|                            | First Last                          | Attendance Method:                        |
| Registration Dates:        |                                     | Weekly Contact Hours:                     |
| Start Dates:               |                                     | Daily contact Hours:                      |
| Maximum Extensions:        | U                                   | Voice Response and Self-Service Available |
| Less Title                 | Commente Cullabus                   | Grauable CAPP Areas for Prerequisites     |
|                            |                                     |                                           |
| ERM-40400: Transaction con | nplete: 1 records applied and saved |                                           |
| Record: 1/1                | <0SC>                               |                                           |

### **12. Register Students for Course Sections**

Students register/drop through Self Service Banner for eCore course sections and all course sections that are part of the academic franchise programs just as they would for any other course section. Students can also be administratively registered, dropped, or withdrawn for course sections through the Student Course Registration form (SFAREGS).

# Section 2: Defining Sections, Persons, and Memberships to INGRESS

### 1. Execute ZSRGDIS

The INGRESS Data Extract Process is executed from Job Submission (GJAPCTL). There are 7 parameters:

### Parameters for ZSRGDIS

| No | Name                           | Required | Description/Instructions                            | Default<br>Values |
|----|--------------------------------|----------|-----------------------------------------------------|-------------------|
| 01 | Application Code               | No       | Application Code of the Population Selection        |                   |
| 02 | Selection ID                   | No       | ID of the Population Selection                      |                   |
| 03 | Creator ID                     | No       | ID of the Creator of the Population Selection Rules |                   |
| 04 | User ID                        | No       | ID of the User who selected the Population          |                   |
| 05 | Term                           | Yes      | Term for processing. Must be valid on SOATERM       |                   |
| 06 | Extract<br>Persons/Memberships | Yes      | Y=Yes; N=No                                         | Y                 |
| 07 | Update Person Record           | Yes      | Update person record data in Vista                  | Ν                 |

The process selects course sections in Banner that have been flagged as sections for which INGRESS should perform seat balancing calculations. If specified, the process will also extract information for assigned instructors and enrolled students. Data for all students enrolled in these course sections will be extracted unless limited by a population selection.

The process will create a .lis and a .log file. The .lis file will contain success and error messages related to those records being extracted from Banner. The .log file will contain general processing messages and may include error messages not specifically related to a particular data record.

Sample zsrgdis\_{nnnnn}.lis

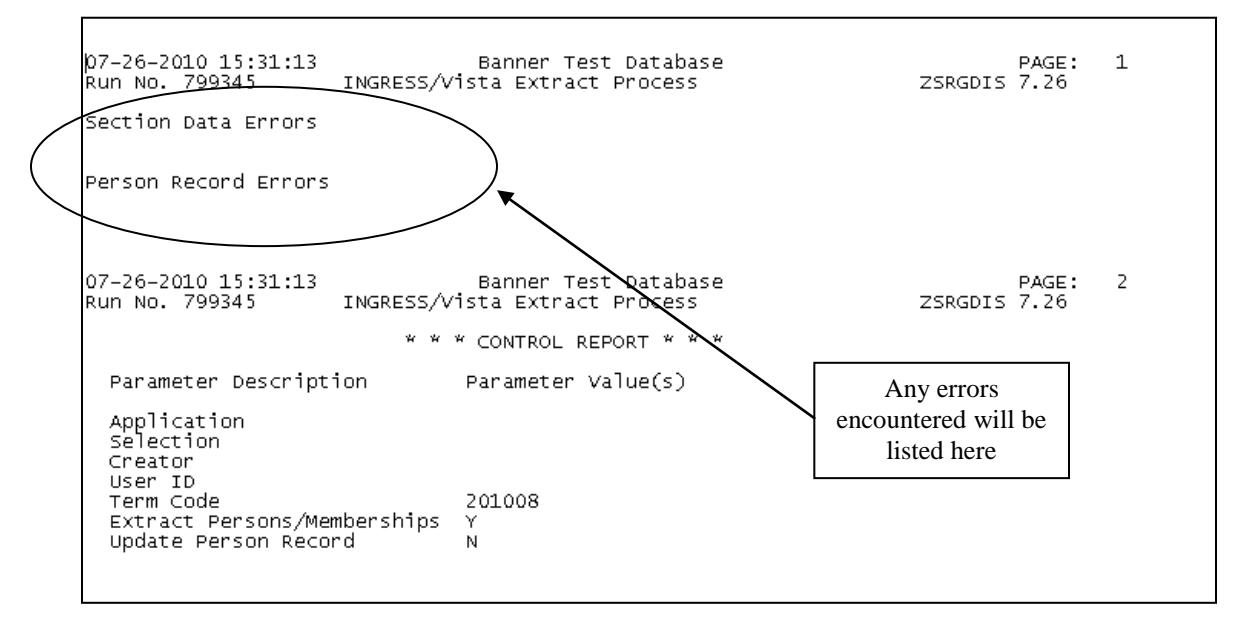

The INGRESS Data Extract process (ZSRGDIS) extracts data for shared course sections and makes it accessible for processing by INGRESS. Basic course data, along with information for assigned instructors and enrolled students, are extracted from Banner and stored in the INGRESS intermediate tables housed within the institution's Banner database.

The ZSRGDIS process should be run to extract course section data whenever new sections are defined and assigned an INGRESS partner integration code, when data for a previously defined section is changed, or when a course section is inactivated or reactivated.

The ZSRGDIS process should also be run to pull course section, person, and membership data once a day just prior to the daily automated pull of data to be loaded into the GOML institution of VISTA.

The process can be run multiple times per day as needed.

### 2. INGRESS Seat Balancing

The data extracted by the ZSRGDIS process are used by INGRESS to perform seat balancing functions among multiple institutions sharing the course section, as well as to define courses, sections, instructors, students, and memberships in the GOML institution of VISTA. INGRESS will run seat balancing processes automatically at timed intervals throughout the day. Calculations are based on the maximum seats for the shared section (as defined by the sending institution), the number of filled seats, and the number of institutions sharing the section. After INGRESS performs seat balancing functions, the section enrollment data (viewable from the SSASECT form, Enrollment Data block) are automatically updated with the calculated maximum and available seats for each section.

| Schedule SSASECT 7.                       | 4.0.1                |                                                              |                                         |                         |                                                                      | _ <u> </u> |
|-------------------------------------------|----------------------|--------------------------------------------------------------|-----------------------------------------|-------------------------|----------------------------------------------------------------------|------------|
| Term: 201008 💌                            | CRN: 53              | 365 💌                                                        |                                         |                         |                                                                      |            |
| Section Details                           |                      |                                                              |                                         |                         |                                                                      |            |
| Subject:                                  | INGR TINGRESS Te     | st Course                                                    | CEU I                                   | ndicator:               | N                                                                    |            |
| Course Number:                            | 1101 💌 Title:        | INGRESS Test Course                                          | Credit                                  | t Hours:                | 3.000                                                                |            |
| Section:                                  | Z01 💌                |                                                              |                                         |                         |                                                                      |            |
| 🙀 Enrollment Data SSAS                    | ECT 7.4.0.1 00000000 |                                                              | 000000000000000000000000000000000000000 |                         | ***********************************                                  | ং ন ×      |
| Enrollment Detail<br>Maximum:             | S<br>Wa<br>Wa        | itlist Maximum: 0<br>itlist Actual: 0<br>itlist Remaining: 0 | _                                       | Projec<br>Prior:<br>Res | ted: 0<br>0<br>erved                                                 | 1          |
|                                           | Generat              | ed Credit Hours: 3:84                                        |                                         |                         | INGRESS Seat Balancing processes automatically                       |            |
| Census One Enrollment Count: Freeze Date: | 1<br>1-SEP-2010      | Census Two<br>Enrollment Count: 1<br>Freeze Date: 01-00      | ).<br>T-2010                            |                         | update maximum and<br>available seat counts based<br>on calculations |            |

Seat count calculations for shared course sections can be viewed through the INGRESS User Interface in the Section Report. More information on the INGRESS tool can be found at the Georgia ONmyLINE Resource Gateway (<u>http://www.georgiaonmyline.org/gomladmin/</u>)

# 3. INGRESS Person and Membership Processing

INGRESS will automatically pull and process person and membership information once a day, currently scheduled for 2:00 pm. Institutions should run the ZSRGDIS process each day prior to the daily pull. The default value of 'Y' should be indicated for the "Extract Persons/Memberships" parameter. INGRESS uses these data to build class rosters in INGRESS, and to create XML data files for consumption by VISTA.

Class rosters for shared course sections are viewable through the INGRESS User Interface in the Class Roster Report. More information on the INGRESS tool can be found at the Georgia ONmyLINE Resource Gateway (<u>http://www.georgiaonmyline.org/gomladmin/</u>)

# **Section 3: Loading Attendance Verification Records**

### 1. Enter Attendance Verification Data through INGRESS

Faculty members will enter attendance verification information through the INGRESS Instructor Console for the courses they are instructing for the term. More information on the INGRESS tool can be found at the Georgia ONmyLINE Resource Gateway

(<u>http://www.georgiaonmyline.org/gomladmin/</u>). Attendance verification will be entered *once per term* for each course enrollment. Once data entry is complete and attendance verification is submitted for a particular course section, that data is stored in an INGRESS data table. At timed intervals, INGRESS copies these data to the INGRESS intermediate table, ZSRAVER, at each institution sharing the course section. It is stored here until the institution executes the ZSRIAVR process.

### 2. Execute the ZSRIAVR Process

The Attendance Verification Load process (ZSRIAVR) is used to load attendance verification information into Banner for course sections that utilize INGRESS. ZSRIAVR is executed from Job Submission (GJAPCTL). The process has one parameter:

#### Parameters for ZSRAVER

| No | Name | Required | Description/Instructions                      | Default<br>Values |
|----|------|----------|-----------------------------------------------|-------------------|
| 01 | Term | Yes      | Term for processing. Must be valid on SOATERM |                   |

The process reads data that has been stored in the INGRESS intermediate table, ZSRAVER, and loads the data into the attendance verification temporary table (ZTRNOSH). Only data for absent students will be loaded.

The process will create a .lis and a .log file. The .lis file will contain record counts and success and error messages related to those records being loaded into Banner. The .log file will contain general processing messages and may include error messages not specifically related to a particular data record.

# Sample zsriavr\_{nnnnn}.lis

| 27-JUL-2010<br>ZSRIAVR | 14:29:54 |                | GOM  | Ba<br>AL Atten | anner Test Databa<br>dance Verificatio | ise<br>In Load |                                | PAGE 1    |
|------------------------|----------|----------------|------|----------------|----------------------------------------|----------------|--------------------------------|-----------|
| ID                     | PIDM     | Name           | PTRM | CRN            | Course<br>Section                      | Attendance     | Message                        |           |
| ©00010114              | 45002    | Tea, Sweet     | 1    | 53358          | INGR 1101 Y02                          | P              | Student attending - record not | loaded.   |
| ©00010114              | 45002    | Tea, Sweet     | 1    | 53359          | INGR 1234 Y03                          | Р              | Student attending - record not | : loaded. |
| ©00010115              | 45003    | Butter, Peanut | 1    | 53358          | INGR 1101 Y02                          | A              | Record loaded.                 |           |
| <b>@</b> 00010116      | 45004    | Beans, Butter  | 1    | 53358          | INGR 1101 Y02                          | A              | Record loaded.                 |           |
| <b>@</b> 00010116      | 45004    | Beans, Butter  | 1    | 53359          | INGR 1234 Y03                          | Р              | Student attending - record not | : loaded. |
| <b>@</b> 00010119      | 45025    | Apple, Ruby    | 1    | 53358          | INGR 1101 Y02                          | A              | Record loaded.                 |           |
| <b>@</b> 00010119      | 45025    | Apple, Ruby    | 1    | 53359          | INGR 1234 Y03                          | Р              | Student attending - record not | : loaded. |
| <b>@</b> 00010120      | 45026    | Banana, Barney | 1    | 53358          | INGR 1101 Y02                          | Р              | Student attending - record not | : loaded. |
| <b>@</b> 00010120      | 45026    | Banana, Barney | 1    | 53359          | INGR 1234 Y03                          | A              | Record loaded.                 |           |
| <b>@</b> 00010120      | 45026    | Banana, Barney | 1    | 53362          | ECOR 1234 Y03                          | Р              | Student attending - record not | : loaded. |
| <b>@</b> 00010121      | 45027    | Caper, Casper  | 1    | 53365          | INGR 1234 Y03                          | Р              | Student attending - record not | : loaded. |
| <b>©</b> 00010123      | 45029    | Eggplant, Evan | 1    | 53358          | INGR 1234 Y02                          | A              | Record loaded.                 |           |
| 27-JUL-2010<br>ZSRIAVR | 14:29:54 |                | GOM  | Bi<br>1L Atten | anner Test Databa<br>dance Verificatio | ise<br>In Load |                                | PAGE 2    |
|                        |          |                |      | * * * REI      | PORT CONTROL INFO                      | RMATION - Z    | SRIAVR 7.26 * * *              |           |
| RPTNAME: ZSF           | IAVR     |                |      |                |                                        |                |                                |           |
| ⊤erm ⊂ode: Z           | 01008    |                |      |                |                                        |                |                                |           |
| RECORD COUNT           | : 12     |                |      |                |                                        |                |                                |           |
| RECORDS LOAD           | DED: 5   |                |      |                |                                        |                |                                |           |
|                        |          |                |      |                |                                        |                |                                |           |
| 1                      |          |                |      |                |                                        |                |                                |           |

All records loaded into the temporary table will be displayed on the ZHANOSH form.

| 🙀 Atte   | ndance Veri   | fication Form 2    | ZHANOSH 7 | .22 0000 |           |             |         |        |         |       |                     |      | <0000 <b>≚</b> × |
|----------|---------------|--------------------|-----------|----------|-----------|-------------|---------|--------|---------|-------|---------------------|------|------------------|
| <b>T</b> |               | 008 E-II 00:       | 10        |          |           |             | 2250    | TNCP   | 1101    | V02   |                     |      |                  |
|          |               |                    | 10        |          |           |             |         | INON   | 1101    | 102   |                     |      |                  |
| -        | ID:           |                    |           |          |           |             |         |        |         |       |                     |      |                  |
|          |               |                    | Part of   |          |           |             |         |        |         |       |                     |      |                  |
| Sele     | ct Term       | ID                 | Term      | Campus   | Level     | CRN         | Subject | Course | Section | Hours | Course Title        | ID   |                  |
|          |               |                    |           |          |           |             |         |        |         |       |                     |      |                  |
|          | 201008        | @00010115          | 1         | A        | GS        | 53358       | INGR    | 1101   | Y02     | 3.000 | INGRESS Test Course |      | - î              |
|          | 201008        | @00010119          |           | A        | GS        | 53358       | INGR    | 1101   | Y02     | 3.000 | INGRESS Test Course |      |                  |
|          | 201008        | @00010116          |           | A        | GS        | 53358       | INGR    | 1101   | Y02     | 3.000 | INGRESS Test Course | [ [_ | _                |
|          |               |                    |           |          |           | [           |         | L      |         |       |                     | [ [_ | _                |
|          |               |                    |           |          |           |             |         |        |         |       |                     |      | -                |
|          |               |                    |           |          |           | L           |         | L      |         |       |                     | -    | -                |
|          |               |                    |           |          |           | [           |         | L      |         |       |                     | -    | - 8              |
|          |               |                    |           |          | $\square$ | L           | í       |        |         |       |                     |      | = 2              |
|          |               |                    |           |          | $\square$ | [           |         |        |         |       |                     |      | - 2              |
|          |               |                    |           |          |           |             | 1       |        |         |       |                     |      | F (              |
|          |               |                    | 1         |          | $\square$ |             | í       |        |         |       |                     |      | <b>-</b>         |
|          |               |                    | i H       |          | $\square$ | [           | í       |        |         |       |                     |      | - I              |
|          |               |                    | í 🦳       |          | $\square$ |             |         |        |         |       |                     |      |                  |
|          |               |                    | í 🥅       |          | $\square$ |             |         |        |         |       |                     |      | <b>-</b>         |
|          |               |                    |           |          |           |             |         |        |         |       |                     |      |                  |
|          |               |                    |           |          |           |             |         |        |         |       |                     |      |                  |
|          |               |                    |           |          |           |             |         |        |         |       |                     |      |                  |
|          |               |                    |           |          |           |             |         |        |         |       |                     |      |                  |
| Term c   | ode; press Ll | ST for valid codes |           |          |           |             |         |        |         |       |                     |      |                  |
| Record   | : 1/3         |                    |           |          |           | <osc></osc> |         |        |         |       |                     |      |                  |

Attendance Verification data are stored in the ZTRNOSH temporary table until final processing is run using the Attendance Verification Process (ZHRNOSH). ZHRNOSH will update the

registration records for absent students. This process is executed from Job Submission (GJAPCTL). The process has 4 parameters:

### Parameters for ZHRNOSH

|    |                                  |          |                                                                                                    | Default |
|----|----------------------------------|----------|----------------------------------------------------------------------------------------------------|---------|
| No | Name                             | Required | Description/Instructions                                                                                         | Values  |
| 01 | Process Term                     | Yes      | Enter Banner term code to be processed.                                                                          |         |
| 02 | Part-of-Term Code                | Yes      | Enter a specific P-O-T from SFARSTS or % for all P-O-T.                                                          |         |
| 03 | Enter<br>Drop/Withdrawal<br>Code | Yes      | Enter RSTS code to used to update course registration status on SFAREGS                                          |         |
| 04 | Run Mode                         | Yes      | (A)udit mode provides a list of records to be updated.<br>(U)pdate mode updates the student registration record. |         |

Audit mode for this process allows the user to verify the records to be updated. Update mode will change the registration status for the course sections included as part of attendance verification.

The process will create a .lis and a .log file. The .lis file will contain record counts and success and error messages related to those records being loaded into Banner. The .log file will contain general processing messages and may include error messages not specifically related to a particular data record.

#### Sample zhrnosh.lis

| 27-jul-10                                                                    | at 02:51:15                                                             |                                       |                        | Bann<br>Attend                               | er Test Database<br>ance Verification                                                                           | Page: 1<br>ZHRNOSH |
|------------------------------------------------------------------------------|-------------------------------------------------------------------------|---------------------------------------|------------------------|----------------------------------------------|----------------------------------------------------------------------------------------------------|--------------------|
| ID                                                                           | NAME                                                                    | TERM                                  | PTRM                   | CRN                                          | MESSAGES                                                                                                    |                    |
| ©00010119<br>©00010116<br>©00010115                                          | Apple, Ruby Red<br>Beans, Butter<br>Butter, Peanut                      | 201008<br>201008<br>201008<br>Total C | 1<br>1<br>1<br>Ilass E | 53358<br>53358<br>53358<br>53358<br>nrollmen | ***Processed Successfully***<br>***Processed Successfully***<br>***Processed Successfully***<br>t for 53358 : 3 |                    |
| 27-Jul-10                                                                    | at 02:51:15                                                             | * * * REPOF                           | T CONT                 | Bann<br>Attend<br>ROL INFO                   | er Test Database<br>ance Verification<br>RMATION – ZHRNOSH – GAMOD 7.22 * * *                                   | Page: 2            |
| Run Mode<br>Term Code<br>Part-of-Te<br>RSTS Code<br>Students U<br>Report Lin | : U<br>: 201008<br>erm Code : %<br>: DD<br>updated : 3<br>ne Limit : 55 |                                       |                        |                                              |                                                                                                    |                    |
| Record Cou                                                                   | unt : 3                                                                 |                                       |                        |                                              |                                                                                                    |                    |
| Run ended                                                                    | on 27-Jul-10 at 02:51:16                                                |                                       |                        |                                              |                                                                                                    |                    |
| **** Proce                                                                   | ess completed successfully.                                             | ****                                  |                        |                                              |                                                                                                    |                    |

The ZSRIAVR and ZHRNOSH processes may be run at any time during the term as frequently as needed. However, it is recommended that the processes are executed following the attendance verification deadline set by the institution.

# **Section 4: Loading Grade Records**

### 1. Enter Grade Data through INGRESS

Faculty members will enter grades through the INGRESS Instructor Console for the courses they are instructing for the term. More information on the INGRESS tool can be found at the Georgia ONmyLINE Resource Gateway (<u>http://www.georgiaonmyline.org/gomladmin/</u>). Once data entry is complete and grades are submitted for a particular course section, that data is stored in an INGRESS data table. At timed intervals, INGRESS copies these data to the INGRESS intermediate table, ZSRGRLD, at each institution sharing the course section. These data will be processed to create grade entries in Banner using the ZSRIGRD process.

### 2. Execute the ZSRIGRD Process

The Grade Load process (ZSRIGRD) loads into Banner grades assigned to students for course sections that utilize INGRESS. ZSRIGRD is executed from Job Submission (GJAPCTL). The process has 2 parameters:

### Parameters for ZSRGRLD

| No | Name       | Required | Description/Instructions                                                                                             | Default<br>Values |
|----|------------|----------|----------------------------------------------------------------------------------------------------|-------------------|
| 01 | Term Code  | Yes      | Enter Banner term code for the grades to be processed.                                                               |                   |
| 03 | Grade Type | Yes      | Enter 'F' to process final grades, 'M' to process mid-term grades, or 'B' to process both final and mid-term grades. |                   |

ZSRIGRD reads the data that has been stored in the INGRESS intermediate table ZSRIGRD and loads the data into Banner.

The process will create a .lis and a .log file. The .lis file will contain record counts and success and error messages related to those records being loaded into Banner. The .log file will contain general processing messages and may include error messages not specifically related to a particular data record.

### Sample zsrgrld.lis

| 27-JUL-2010 15:04<br>ZSRIGRD                                             | :36                                                              | Banner Test Database<br>GOML Grade Load                                                                                                    | PAGE 1                        |
|--------------------------------------------------------------------------|------------------------------------------------------------------|----------------------------------------------------------------------------------------------------|-------------------------------|
| ID PIDM                                                                  | NAME                                                             | COURSE FINAL GRAD<br>SECTION GRD DIFF STATUS                                                                                                    | E                             |
| 800010114 45002<br>800010119 45025                                       | Tea, Sweet<br>Apple, Ruby                                        | INGR 1101 Y02 C Final grade loaded<br>INGR 1101 Y02 B Not registered for<br>but crade provided                                                                                             | course section                |
| \$00010123 45029<br>\$00010120 45026<br>-                                | Eggplant, Evan<br>Banana, Barney<br>CRN: 53358                   | INGR 1101 Y02 A Final grade loaded<br>INGR 1101 Y02 B Final grade loaded<br>INGR 1101 Y02 Section Final Grades Proce                                                                       | ssed Date: PREVIOUSLY UPDATED |
| 800010123 45029<br>800010119 45025<br>800010116 45004<br>800010120 45026 | Eggplant, Evan<br>Apple, Ruby<br>Beans, Butter<br>Banana, Barney | INGR 1101 Y03 B Final grade loaded<br>INGR 1101 Y03 A Final grade loaded<br>INGR 1101 Y03 B Final grade loaded<br>INGR 1101 Y03 B Not registered for<br>INGR 1101 Y03 B Not registered for |                               |
| <b>8</b> 00010114 45002 -                                                | Tea, Sour<br>CRN: 53359                                          | INGR 1101 Y03 B Final grade loaded<br>INGR 1101 Y03 Section Final Grades Proce                                                                                                    | ssed Date: PREVIOUSLY UPDATED |
| 27-JUL-2010 15:04<br>ZSRIGRD                                             | :36                                                              | Banner Test Database<br>GOML Grade Load                                                                                                    | PAGE 2                        |
|                                                                          |                                                                  | * * * REPORT CONTROL INFORMATION - ZSRIGRD 7.26                                                                                                    | . W W W                       |
| RPTNAME: ZSRIGRD                                                         |                                                                  |                                                                                                    |                               |
| TERM: 201008                                                             |                                                                  |                                                                                                    |                               |
| Grade Type: F                                                            |                                                                  |                                                                                                    |                               |
| Record Count: 9                                                          |                                                                  |                                                                                                    |                               |
| Records REJECTED                                                         | for Invalid Student ID or Cou                                    | rse Section: O                                                                                                    |                               |
| Section Final Gra                                                        | des Processed Date Updated Co                                    | unt: 0                                                                                                    |                               |
| Section Final Gra                                                        | des Processed Date Updated ER                                    | RORS: 0                                                                                                    |                               |

Loaded grades can be viewd in the Class Roster form (SFASLST) for the term, courses, and students processed in the file.

| 🙀 Class Roster SFASLST        | 7.5.2 2000000000000000 |                      |                    |               |                         |                 | 8666666666666 ≚ × |
|-------------------------------|------------------------|----------------------|--------------------|---------------|-------------------------|-----------------|-------------------|
| Term: 201008 F.               | əll 2010               | CRN: 53358           | INGR 1101          | Y02           | 🗆 Roll                  | Degree Awa      | ord Status:       |
| Sequence ID                   | Name                   | Statu<br>Status Date | us Midte<br>e Grae | erm F<br>de G | Final Grad<br>Grade Moo | de<br>le Rolled | Hours             |
| 2 @00010120                   | Banana, Barney         | RE 15-JUL-2          | 010                | c 👗           | B                       |                 | 3.000             |
| Grade Comment:                |                        |                      |                    |               |                         |                 |                   |
| 3 @00010123<br>Grade Comment: | Eggplant, Evan         | RE 15-JUL-2          | 010                | c             | A                       | ]               | 3.000             |
| 5 @00010114<br>Grade Comment: | Tea, Sweet             | RE 15-JUL-2          | 010                |               |                         |                 | 3.000             |
| Grade Comment:                |                        |                      |                    |               |                         |                 |                   |
| Grade Comment:                |                        | Midterm Gra          | ades Posted        |               | Final Gr                | ades Poste      | ı –               |
|                               |                        |                      |                    |               |                         |                 |                   |

The Grade Load process can be executed at any time during the term; however, it is recommended that the process is executed following mid-term grade assignments and final grade assignments.